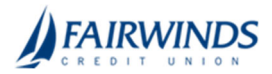

## Positive Pay- Adding a Check

## To add a check in Positive Pay

- 1. In the navigation menu, click or tap **Advanced Payments** > **Positive Pay**. The Positive Pay page appears.
- 2. Click or tap the **Add Check** tab.
- 3. On the Add Check tab, do the following:
  - 1. Enter an Amount.
    - 2. (Optional) Enter a **Payee**.
    - 3. Select an Account.
    - 4. Select an **Issue Date**.
    - 5. Enter a **Check Number**.
    - 6. (Optional) Select the Auto Increment check box.
    - 7. Click or tap **Add Check**.

| Exceptions   | Add Ch | eck            |                |   |
|--------------|--------|----------------|----------------|---|
| Amount *     |        | Payee          | Account *      |   |
|              | \$0.00 |                | Select Account | ~ |
| Issue Date * |        | Check Number * |                |   |
| Select Date  | 31     |                | Auto Increment |   |
|              |        |                |                |   |